#### Conversion de la CartaBossy pour OruxMaps

par Patrice Godard (<u>patrice.godard@laposte.net</u>) Version 1.1 du 25/01/2011

### Sommaire

| Présentation                  | 1 |
|-------------------------------|---|
| Conversion .ecw vers .jpg     | 1 |
| Conversion au format OruxMaps | 2 |
| Depuis un format .TIF         | 2 |
| Fichier de Calibration        | 3 |
| Création de la carte          | 4 |

# Présentation

Ce document présente les étapes nécessaires pour convertir la CartaBossy dans un format utilisable par OruxMaps.

# Conversion .ecw vers .jpg

Afin d'obtenir une carte de précision optimale il est préférable d'utiliser comme source la carte au format .ecw plutôt que .tif. Mais ce format est moins commun et plus compliqué à convertir.

Si vous souhaitez utiliser la CartaBossy au format .tif comme source, alors vous pouvez passer au chapitre suivant.

Pour convertir une carte au format .ecw il existe un visualiseur/convertisseur gratuit édité par Erdas: <u>http://www.erdas.com/products/ERDASERMapper/ERDASERViewer/Downloads.aspx</u>

Après avoir installé ER Viewer il suffit de charger la carte France\_Avion-CD.ecw puis de faire file/save as, puis choisir le format .jpg et le nom « cartabossy.jpg » ça facilitera l'opération de conversion suivante.

| 😚 ER Viewer - 1 - France_Avion-CD.ecw                                                                           |                  |
|----------------------------------------------------------------------------------------------------|------------------|
| <u>F</u> ile <u>V</u> iew <u>Z</u> oom <u>T</u> ools <u>W</u> indow <u>H</u> elp                                |                  |
|                                                                                                    |                  |
| C 1 - France_Avion-CD.ecw Save As                                                                               |                  |
| Rechercher dans : jpg                                                                                           |                  |
| Organiser - Nouveau dossier                                                                                     |                  |
| Images   Musique   Vidéos   Vidéos   Ordinateur   So S (C:)   DATA (D:)   Réseau   Nom du fichier:   cartabossy |                  |
| Type: JPEG (*,jpg)                                                                                              |                  |
| Ready No coordinate                                                                                             | information 0.00 |

### Conversion au format OruxMaps

OruxMaps a son propre format de carte, généré par OruxMapsDesktop à partir de différents formats d'entrée.

La documentation est disponible sur le site d'OruxMaps: <u>http://www.oruxmaps.com/index\_fr.html</u>

La documentation d'OruxMapsDesktop en français est disponible ici: <u>http://www.oruxmaps.com/oruxmapsdesktop\_fr.pdf</u>

Pour ce faire il faut d'abord télécharger le logiciel OruxMapsDesktop: <u>http://www.oruxmaps.com/descargas\_en.html</u>

#### Depuis un format .TIF

Si vous utilisez la cartabossy au format .tif en entrée alors vous devez installer une librairie supplémentaire pour manipuler ce format.

La page de téléchargement est ici: <u>https://jai-imageio.dev.java.net/binary-builds.html#Release\_builds</u>

Cette page n'est pas très claire alors pour simplifier, si vous êtes sous Windows, cette version devrait fonctionner: <u>http://download.java.net/media/jai-imageio/builds/release/1.1/jai\_imageio-1\_1-lib-windows-i586-jre.exe</u>

Si vous utilisez un autre système d'exploitation, utilisez la version « JRE » de JAI.

### Fichier de Calibration

Télécharger le fichier de calibration de la CartaBossy pour OziExplorer:

Si vous utilisez un format .jpg en entrée:

http://patrice.godard.free.fr/aero/oruxmaps/cartabossy.map

#### Si vous utilisez un format .tif en entrée:

http://patrice.godard.free.fr/aero/oruxmaps/tif/cartabossy.map

Note: Merci à FlyJodel du forum des Pilotes de m'avoir fait ce fichier de calibration.

Ce fichier doit être copié dans le dossier dans lequel vous avez sauvegardé le fichier *cartabossy.jpg* ou *cartabossy.tif* 

#### Création de la carte

Lancer OruxMapsDesktop puis sur le premier onglet, cliquer sur le bouton « Calibration File » et sélectionner le fichier *cartabossy.map* 

| Wetter Edebd Converter Calculator Utilities Translator     Image file D:(CartaBossy.2010)(CartaBossy 2010)(pg)(cartabossy.jpg)     WGS 1934: Global Definition LAMBEERT CONFORMAL     X Y Longitude     P1 2548     7.0 9.00     P2 7458     7.0 9.00     P3 7067     1236 7.0     9 7067     1235 7415     1.0 43.0     P4 215     P3 7067     1236 7.0     9 7067     1236 7.0     9 7067     1235 7415        100 43.0                                                                                      (Destiny Directory     (Directory Other and Other and Other and Other and Other and Other and Other and Other and Other and Other and                                                                                                    | Help                        |                          |                                      |                                                                        |                                                                                                    |            |          |
|----------------------------------------------------------------------------------------------------|-----------------------------|--------------------------|--------------------------------------|------------------------------------------------------------------------|----------------------------------------------------------------------------------------------------|------------|----------|
| Calbration file D: (CartaBossy_2010)(CartaBossy 2010)(ga(cartaBossy.jng)   Image file D: (CartaBossy_2010)(CartaBossy.2010)(ga(cartaBossy.jng)   WGS 1994: Global Definition ILAMBERT CONFORMAL   X Y Longitude   Latitude N   P1 2548 1293   748 7349 7.0   93 7067 1226   7.0 50.0 N   P4 2315 7415   1.0 43.0 N   P4 2315 7415   1.0 13.0 N   P6 Destiny Directory D: (CartaBossy_2010)(CartaBossy 2010)(pruxmaps)   Image file D: (CartaBossy_2010)(CartaBossy 2010)(pruxmaps)   Image file D: (CartaBossy_2010)(CartaBossy 2010)(pruxmaps)   Image file D: (CartaBossy_2010)(CartaBossy 2010)(pruxmaps)   Image file D: (CartaBossy_2010)(CartaBossy 2010)(pruxmaps)   Image file D: (CartaBossy_2010)(CartaBossy 2010)(pruxmaps)   Image file D: (CartaBossy_2010)(CartaBossy 2010)(pruxmaps)   Image file D: (CartaBossy_2010)(CartaBossy 2010)(pruxmaps)   Image file D: (CartaBossy_2010)(CartaBossy 2010)(pruxmaps)   Image file D: (CartaBossy_2010)(CartaBossy 2010)(pruxmaps)   Image file D: (CartaBossy_2010)(CartaBossy 2010)(pruxmaps)   Image file D: (CartaBossy_2010)(CartaBossy 2010)(pruxmaps)   Image file D: (CartaBossy_2010)(CartaBosy_2010)(pruxmaps)   Image file D: (CartaBossy_2010)(CartaBossy_2010)(pruxmaps)   Image file                                                                                                    | nverter Batch               | h Converter Calculator U | tilities Translator                  |                                                                        |                                                                                                    |            |          |
| Image file D:\CartaBossy_2010\\CartaBossy_2010\\CartaBossy_jpg   WGS 1984: Global Definition IAMEERT CONFORMAL   X Y Longitude   Latitude Latitude   P1 2548 293   748 7349   7.0 43.0   P3 7067   1236 7.0   93 7067   1236 7.0   94 2315   7415 -1.0   43.0 N   P4 2315   7415 -1.0   9 Geographical   Orid Grid   MultiLayer:   50% 25%   12.5% 6.25%   Ping format   Image format                                                                                                    |                             | Calibrati                | on file                              | D:\CartaBossy_2010\CartaBo                                             | ssy 2010\jpg\cartabossy.m                                                                                                    | nap        | •        |
| WOS 1984; Global Definition     X   Y   Longitude   Latitude   P1   2548   2349   7.0   3067   1236   7.0   3067   1235   7415   1.0   43.0   ************************************                                                                                                    | Image file D:\CartaBossy_   |                          |                                      | D:\CartaBossy_2010\CartaBo                                             | sy_2010\CartaBossy 2010\jpg\cartabossy.jpg                                                                                                    |            |          |
| x     y     Longibude     Latitude       P1     2548     1283     1.0     50.0     N       P2     7458     7349     7.0     43.0     N       P3     7067     1236     7.0     50.0     N       P4     215     7415     1.0     43.0     N       P4     215     7415     1.0     43.0     N       P4     215     7415     1.0     43.0     N       P4     215     7415     1.0     43.0     N       P4     215     7415     1.0     43.0     N       P4     215     7415     1.0     43.0     N       P4     215     7415     1.0     43.0     N       P4     215     7415     1.0     43.0     N       P5     Destiny Directory     Dr.CartaBossy_2010/CartaBossy_2010/pruxmaps     © forg format       ©     jpeg format     10%     Qualty     Create Map                                                                                                    | WGS 1984: Global Definition |                          |                                      |                                                                        | ▼ LAMBERT CONFORMAL ▼                                                                                                    |            |          |
| P1       2548       1293       1.0       50.0       N         P2       7588       7349       7.0       43.0       N         P3       7067       1236       7.0       50.0       N         P4       2315       7415       -1.0       43.0       N         P4       2315       7415       -1.0       43.0       N         P4       2315       7415       -1.0       43.0       N         P4       2315       7415       -1.0       43.0       N         P4       2315       7415       -1.0       43.0       N         P4       2315       7415       -1.0       43.0       N         P4       2315       7415       -1.0       43.0       N         P4       2315       7415       -1.0       43.0       N         P0       Destiny Directory       D: (CartaBossy _2010/cartaBossy 2010/pruxmaps)       -         © jpeg format       @0% ♥ Quality       Create Map       -         © Only otrik2 file       ·       ·       ·       ·         MultiLayer:       .       .       ·       ·       ·         .       . <td>:</td> <td>x</td> <td>Y</td> <td></td> <td></td> <td>Longitude</td> <td>Latitude</td>                                                                                                    | :                           | x                        | Y                                    |                                                                        |                                                                                                    | Longitude  | Latitude |
| P2       7458       7349       7.0       43.0       N         P3       7067       1236       7.0       50.0       N         P4       2315       7415       1.0       43.0       N         P4       2315       7415       1.0       43.0       N          © Geographical       © Grid         Map Name         Cartabossy         Destiny Directory       D:\CartaBossy.2010\cartaBossy.2010\pruxmaps         © jpeg format       @%       Quality       Create Map         Only otrk2 file       © jpeg format       Ø%       Quality       Sqlite format         MultiLayer:       .5%       .2.5%       6.25%       Ø png format       Ø                                                                                                    | P1                          | 2548                     | 1293                                 |                                                                        | -1.0                                                                                                    | 50.0       | N +      |
| P3       7067       1236       7.0       50.0       N         P4       2315       7415       -1.0       43.0       N       Image: Cartabossy         Image: Cartabossy_Doublectory       D:\CartaBossy_2010\CartaBossy 2010\CartaBossy 2010\Car                                                                                                    | P2                          | 7458                     | 7349                                 |                                                                        | 7.0                                                                                                    | 43.0       | N +      |
| P4 2315 7415 -1.0 43.0 N •<br>@ Geographical @ Grid<br>Map Name cartabossy<br>Destiny Directory D:\CartaBossy_2010\CartaBossy 2010\cruxmaps<br>@ jpeg format B0% • Quality Create Map<br>Only otrk2 file<br>% MultiLayer: 50% 25% 12.5% 6.25%                                                                                                    | P3                          | 7067                     | 1236                                 |                                                                        | 7.0                                                                                                    | 50.0       | N +      |
| Geographical     Grid      Map Name cartabossy     Destiny Directory     D:\CartaBossy_2010\CartaBossy 2010\oruxmaps     @ jpeg format     @ jpeg format     @ jpeg format     @ only otrk2 file     only otrk2 file     png format     png format     png format                                                                                                    | P4                          | 2315                     | 7415                                 |                                                                        | -1.0                                                                                                    | 43.0       | N        |
| Destiny Directory       D: (cartabossy_20.10 (cartabossy 20.10 (cartabossy 20.10 (cartabosy 20.10 (cartabossy 20.10 (cartabosy 20.10 |                             |                          |                                      |                                                                        | Geographic                                                                                                    | cal 💿 Grid |          |
| MultiLayer:       50%       25%       12.5%       6.25%       ☑ Sqlite format <ul> <li>png format</li> <li> </li></ul>                                                                                                    |                             |                          |                                      | Map Name cartabossy                                                    | Geographic                                                                                                    | cal 🔘 Grid |          |
| MultiLayer: 0 50% 0 25% 0 12.5% 0 6.25% ♥ Sqlite format                                                                                                    |                             | Des                      | tiny Directory                       | Map Name cartabossy<br>D:\CartaBossy_20<br>@ jpeg format [             |                                                                                                    | cal O Grid |          |
| 🔘 png format 🕞                                                                                                    |                             | Des                      | tiny Directory                       | Map Name cartabossy<br>D:\CartaBossy_20<br>@ jpeg format [             | Geographic     Geographic     D10\CartaBossy 2010\oruxn     Go%                                                                                                    | cal O Grid |          |
|                                                                                                    | ]] MultiLayer:              | Des<br>50%25'            | tiny Directory<br>% () 12.5% () 6.25 | Map Name cartabossy<br>D:\CartaBossy_20<br>jpeg format [2]<br>%        | Geographic     Geographic     J10\CartaBossy 2010\oruxn     Go%    v     Quality                                                                                                    | cal Orid   |          |
|                                                                                                    | ] MultiLayer:               | Des<br>○ 50% ② 254       | tiny Directory<br>% () 12.5% () 6.25 | Map Name cartabossy<br>D:\CartaBossy_20<br>@ jpeg format<br>%          | Geographic     Geographic     10\CartaBossy 2010\oruxn     20%    ▼ Quality     C     C | cal Orid   |          |
|                                                                                                    | ] MultiLayer:               | Des<br>50%25℃            | tiny Directory<br>% () 12.5% () 6.25 | Map Name cartabossy<br>D:\CartaBossy_20<br>jpeg format<br>% png format | Geographic     O10\CartaBossy 2010\oruxn     O10\CartaBossy 2010\oruxn     Quality     C     C     C     C                                                                                                    | cal Orid   |          |
|                                                                                                    | ] MultiLayer:               | Des<br>50%254            | tiny Directory<br>% () 12.5% () 6.25 | Map Name cartabossy<br>D: (CartaBossy_20                               | <ul> <li>Geographic</li> <li>10\CartaBossy 2010\oruxn</li> <li>30% ↓ Quality</li> </ul>                                                                                                    | cal Orid   |          |

Le fichier *cartabossy.jpg* doit être automatiquement trouvé, ainsi que les différents paramètres de calibration.

Il reste à sélectionner le répertoire de destination dans « Destiny Directory ».

On peut aussi ajuster la qualité de la carte .jpg créée.

Si vous souhaitez disposer de **niveaux de zoom inférieurs au zoom par défaut**, ce qui est appréciable sur un écran comme celui du Galasy S par exemple, alors cocher la case « **MultiLayer** » puis le(s) niveau(x) souhaité(s). Personnellement je sélectionne 50% ce qui donne un niveau de zoom avec une bonne vue d'ensemble.

Cliquer enfin sur le bouton « Create Map » et après quelques secondes, vous devez avoir deux fichiers dans le répertoire de destination: *cartabossy.otrk2.xml* et *OruxMapsImages.db* 

Il n'y a plus qu'à copier le **dossier** de destination dans le dossier des cartes d'OruxMaps, ( | *SDCARD\oruxmaps\mapsfile\* )

## Enjoy!

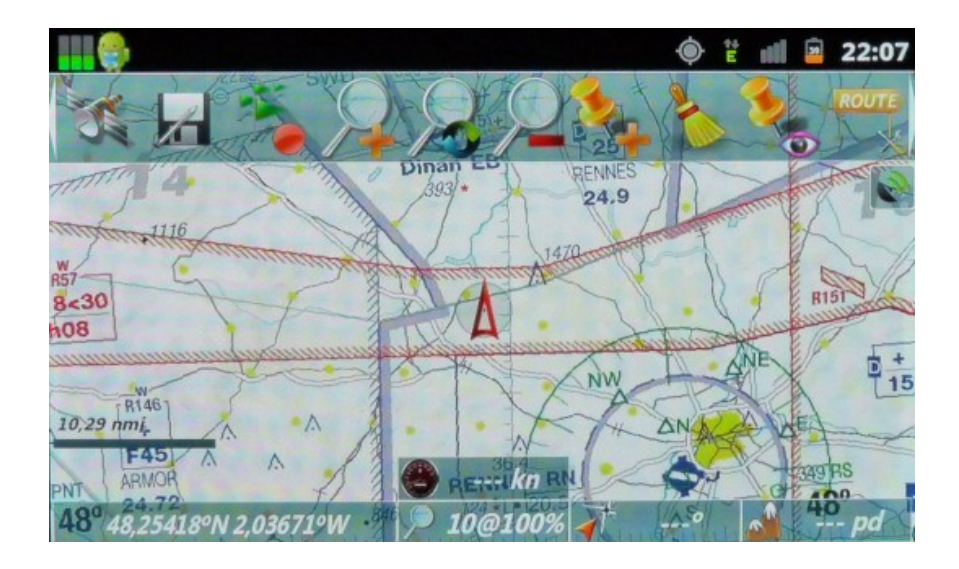